## EMISSÃO DE DECLARAÇÃO DE MATRÍCULA PELO SIGAA

1 – Acessar o SIGAA com seu usuário e senha.

Link: https://sigaa.ifpr.edu.br/sigaa/verTelaLogin.do

| IFPR - SIGAA - Sistema Integrad                                                                                                    | do de Gestão de Atividades Acadêmicas                                                         |                                                                                               |                                            |
|----------------------------------------------------------------------------------------------------|-----------------------------------------------------------------------------------------------|-----------------------------------------------------------------------------------------------|--------------------------------------------|
| O sistema diferencia                                                                                                    | ATEN<br>a letras maiúsculas de minúsculas APENAS n<br>no cac                                  | IÇÃO!<br>na senha, portanto ela deve ser digitada da<br>dastro.                               | mesma maneira que                          |
| SIGAA<br>(Acadêmico)                                                                                                    | SIPAC<br>(Administrativo)                                                                     | SIGRH<br>(Recursos Humanos)                                                                   | SIGED<br>(Gestão Eletrônica de Documentos) |
| <b>SIGAdmin</b><br>(Administração e Comunicação)                                                                                                    |                                                                                               |                                                                                               |                                            |
|                                                                                                    | Perdeu o e-mail de confirmação de cad<br>Esqueceu o login? Clique<br>Esqueceu a senha? Clique | iastro? Clique aqui para recuperá-lo.<br>. aqui para recuperá-lo.<br>e aqui para recuperá-la. |                                            |
|                                                                                                    | Entrar no Sistema                                                                             |                                                                                               |                                            |
|                                                                                                    | Usuário:                                                                                      |                                                                                               |                                            |
|                                                                                                    | Senha:                                                                                        | trar                                                                                          |                                            |
| Professor ou Funcionário,<br>caso ainda não possua cadastro no SIGAA,<br>clique no link abaixo.                                                                                                    |                                                                                               | Aluno,<br>caso ainda não possua cadastro no SIGAA,<br>clique no link abaixo.                  |                                            |
| Cadastre-se Cadastre-se                                                                                                    |                                                                                               |                                                                                               | tre-se                                     |
| Este sistema é melhor visualizado utilizando o Mozilla Firefox, para baixá-lo e instalá-lo, clique aqui. Para visualizar documentos é necessário utilizar o Adobe Reader, para baixá-lo e instalá-lo, clique aqui. |                                                                                               |                                                                                               |                                            |
| SIGAA   DTIC - Diretoria da Tecnologia de Informação e Comunicação - IFPR - Para dúvidar a cesse o HelpDesk Institucional   © UFRN - homemdragao.ifpr.edu.br.srv2inst1 - v3.13.124<br>22/06/2020 10:27             |                                                                                               |                                                                                               |                                            |

ATENÇÃO! Se estiver acessando através do celular deverá escolher a opção MODO CLÁSSICO, conforme tela abaixo.

| ATENÇÃO!<br>O sistema diferencia letras maiúsculas de<br>minúsculas APENAS na senha, portanto ela<br>deve ser digitada da mesma maneira que no<br>cadastro. |  |  |  |
|----------------------------------------------------------------------------------------------------|--|--|--|
| Usuário:                                                                                                    |  |  |  |
|                                                                                                    |  |  |  |
| Senha:                                                                                                    |  |  |  |
|                                                                                                    |  |  |  |
| Entrar                                                                                                    |  |  |  |
|                                                                                                    |  |  |  |
| Acessar Área Pública                                                                                                    |  |  |  |
|                                                                                                    |  |  |  |
| © 2006-2020                                                                                                    |  |  |  |
| Modo Mobile   Modo Clássico                                                                                                    |  |  |  |

## 2 – Clicar na aba ENSINO.

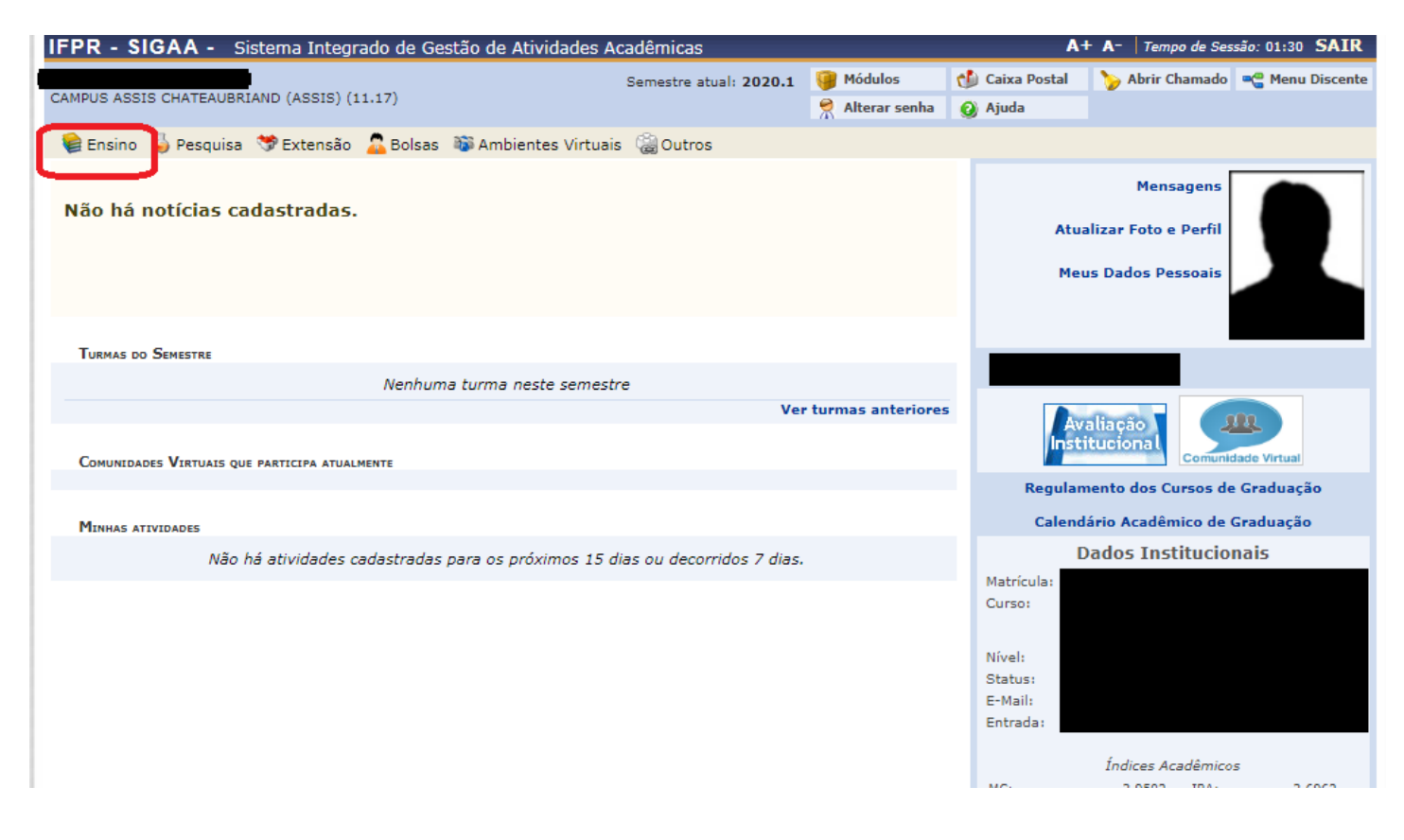

## 3 – Escolher a opção DECLARAÇÃO DE MATRÍCULA.

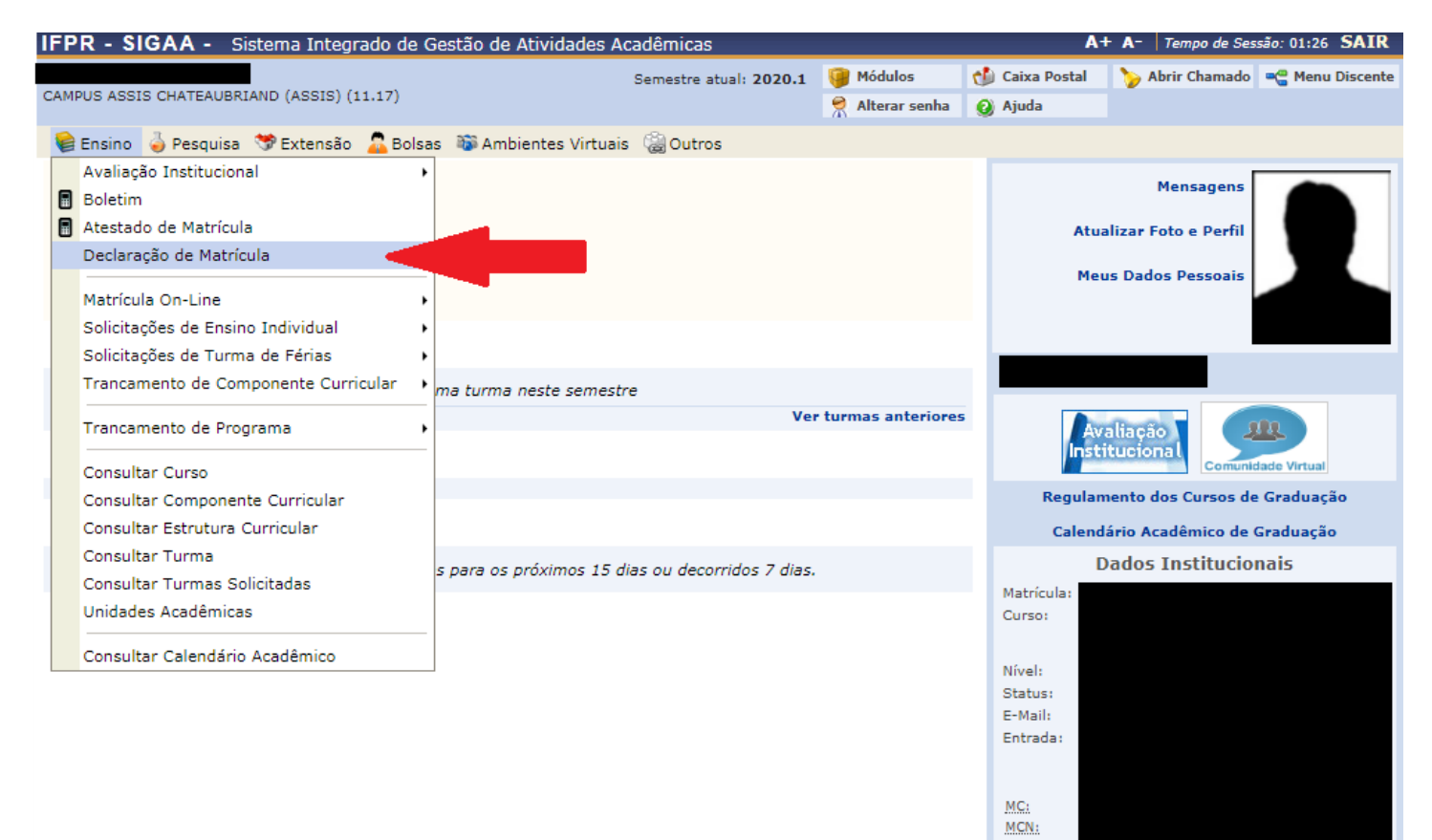

4 – O documento será gerado em PDF.

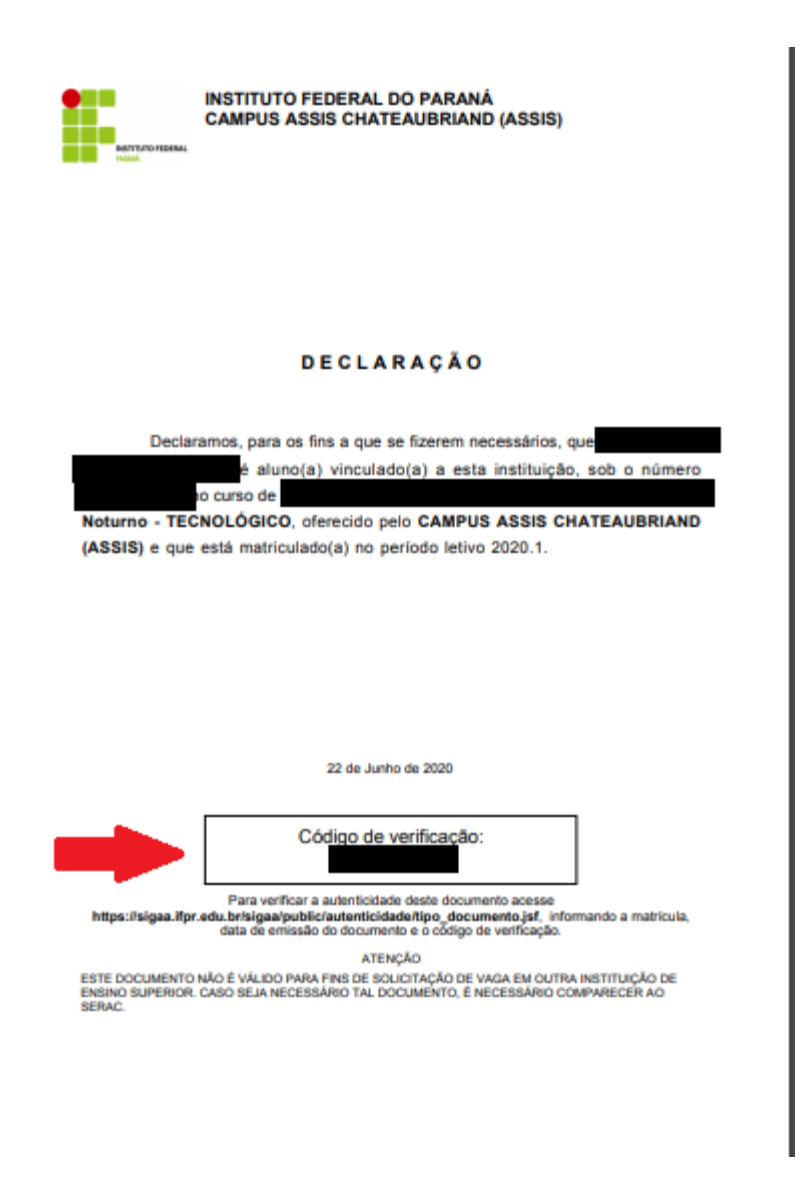

**ATENÇÃO!** A declaração contém um código de verificação para comprovação da autenticidade do documento, por isso não é necessária assinatura.